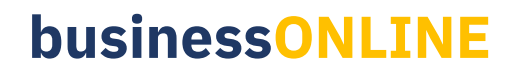

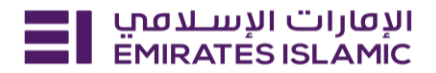

## Special Cheque Book Issuance

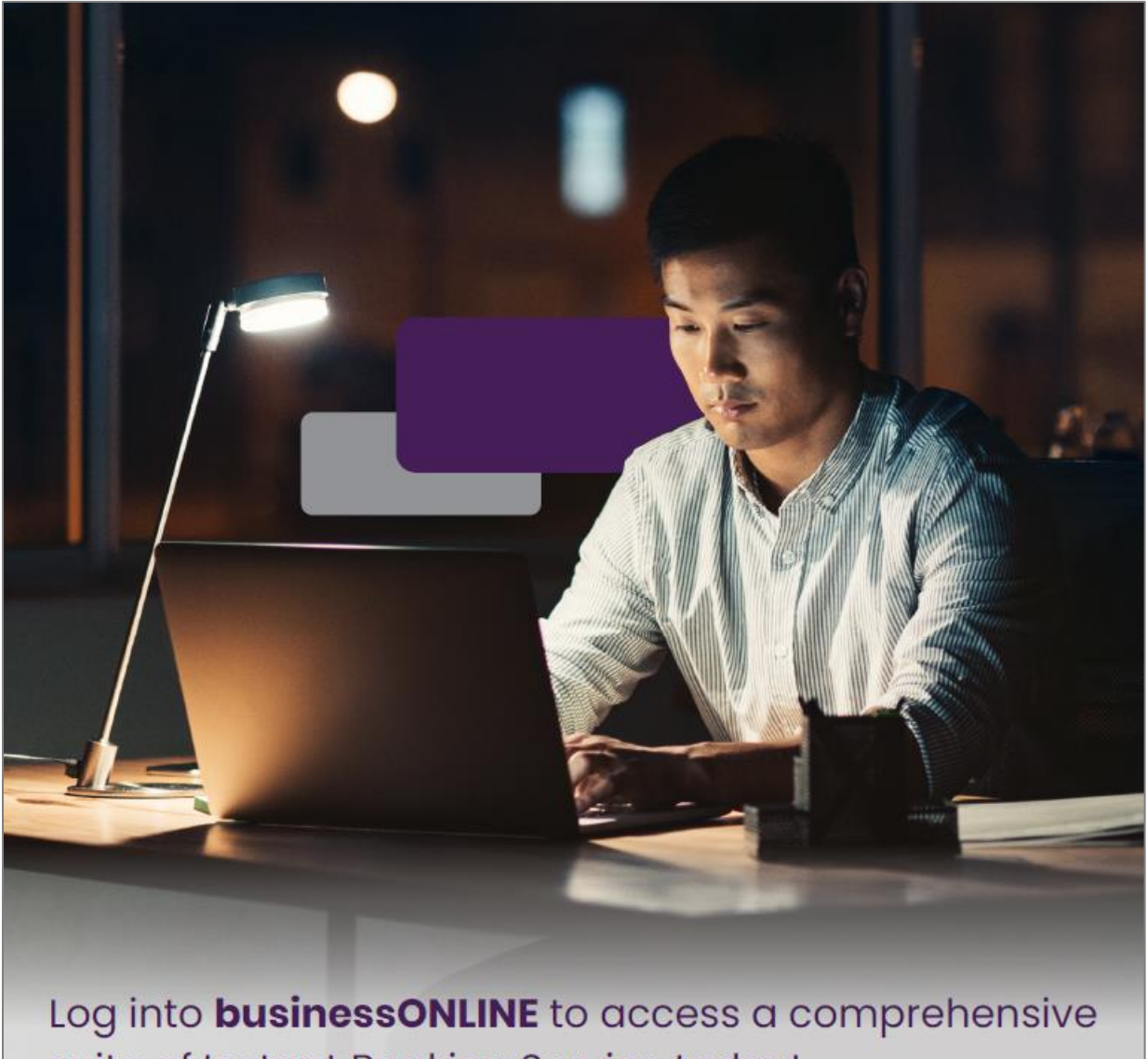

suite of Instant Banking Service today!

## **businessONLINE**

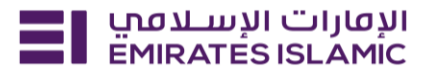

- Log in to BusinessONLINE
- Click 'Services' Tab

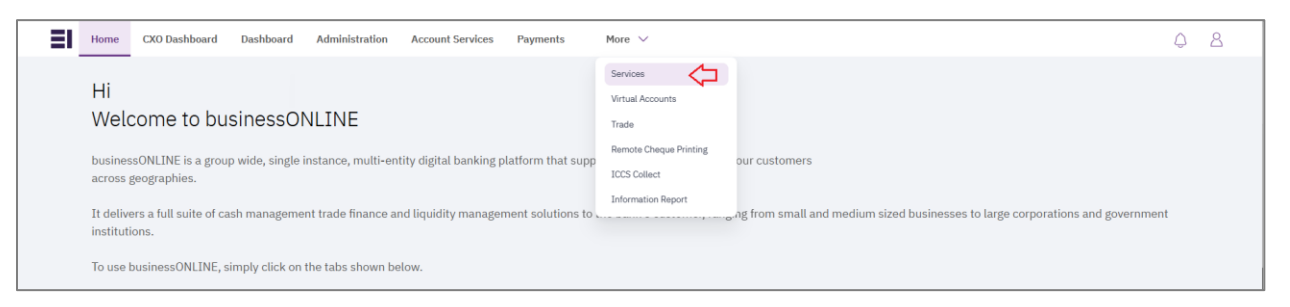

- In services page select 'Services' and click 'View All'.
- Alternatively, you may search in search bar for the services (IBAN, Trade License etc.)

| ועסונים ועשבסחי<br>EMIRATES ISLAMIC Home | Services v Payment Tracker | Support ~ Q What are you looking for? | Submit a request →                  |  |  |
|------------------------------------------|----------------------------|---------------------------------------|-------------------------------------|--|--|
| Submit a new request                     |                            | Track existing requests               | Favourites                          |  |  |
| Audit / Balance Confirmation Letter      | Letters                    | Pending approval (101)                | Tax E-invoice                       |  |  |
| IBAN / Bank Reference Letter             | Letters                    | Completed (55)                        | IBAN / Bank Reference Letter        |  |  |
| Communication Details Update             | Profile Updates            | Rejected (67)                         | Communication Details Update        |  |  |
| Registered Address Update                | Profile Updates            | View all                              | Audit / Balance Confirmation Letter |  |  |
| View all                                 |                            |                                       | View all                            |  |  |

Click on start for 'Special Cheque Book Issuance.'

| אועטור ועשעמע Home Se | ervices ~ Payment                                                                                                    | es × Payment Tracker Support × O |                                                                                                    |         |                                                                       | 😒 🏠 🛛 🗊                                                             | Submit a request $\rightarrow$ |  |
|-----------------------|----------------------------------------------------------------------------------------------------|----------------------------------|----------------------------------------------------------------------------------------------------|---------|-----------------------------------------------------------------------|---------------------------------------------------------------------|--------------------------------|--|
|                       | 0.<br>L                                                                                                    | j (*)                            | Ð                                                                                                    | (j) [*] |                                                                       | (j) [*]                                                             |                                |  |
|                       | Profile Updates<br><b>Trade License Update</b><br>Submit your valid trade<br>license to update your bank<br>details and records. |                                  | Account Services<br>Business Debit Card<br>Issuance<br>Request a new business<br>debit card and get it<br>delivered to your address. |         | Account Se<br>Special<br>Issuand<br>Request a<br>Cheque b<br>account. | ervices<br>Cheque Book<br>ce<br>a new customisable<br>wook for your |                                |  |
|                       |                                                                                                    | Start                            | s                                                                                                    | tart    |                                                                       | Start                                                               | 3                              |  |

- Select the company 'CIF.'
- Select Account / Name printed on cheque book.
- Click on 'Submit'.

## businessONLINE

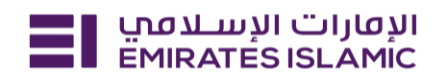

| EMIRATESISLAMIC Home Services v Pa                                | rment Tracker Support v                                                       | 오 🗠 🕁 🕪 | Submit a request → |
|-------------------------------------------------------------------|-------------------------------------------------------------------------------|---------|--------------------|
| Account Services<br>Special Cheque Book Issuance                  | CIF details                                                                   | Close   |                    |
| Request a new customisable Cheque book for<br>your account.       | Select the CIF for the chequebook.                                            |         |                    |
| 2 Learn more.                                                     | DEMO ACCOUNT :                                                                | ×       |                    |
| Service summary                                                   |                                                                               |         |                    |
| Selected CIF<br>DEMO ACCOUNT 1 SMART                              | Account details<br>Select the account you want to issue a new chequebook for. |         |                    |
| Account details DEMO ACCOUNT                                      | Select the account (AED) - DEMO ACCOUNT 1 - SMART BUSINESS-Demo Account       | ×       |                    |
| <ul> <li>Design customisation</li> <li>10 (500 Leaves)</li> </ul> | Name printed on chequebook.                                                   |         |                    |
| Fees and Charges ~                                                | DEMO ACCOUNT 1                                                                |         |                    |
|                                                                   | Save as draft Submit                                                          |         |                    |
|                                                                   |                                                                               |         |                    |

| Your request has be                    | en submitted!                                     |
|----------------------------------------|---------------------------------------------------|
| Request initiated     Pending approval | In process Completed                              |
| Service summary                        |                                                   |
| Service reference number               | 218935883716                                      |
| Service request                        | Special Cheque Book Issuance                      |
| Submission date                        | 06/12/2024   12:39                                |
| Selected CIF                           | DEMO ACCOUNT 2 -                                  |
| Selected account                       | DEMO ACCOUNT 2                                    |
| Name on chequebook                     | DEMO ACCOUNT 2                                    |
| Number of chequebooks                  | 10                                                |
| Chequebook type                        | Book form type carbon copy without<br>counterfoil |
| No of carbon copy                      | 01                                                |
| Recipient name                         |                                                   |
| Recipient mobile number                |                                                   |
| ID type                                | Emirates ID                                       |
| ID number                              |                                                   |
| Go back                                | to dashboard                                      |

## businessONLINE

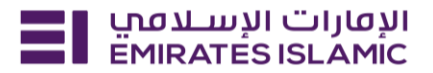

- In case of second approval required.
- Log in with authorizer in businessONLINE.
- Click 'Services', Click on 'Pending approval'
- Select the service and select 'Approve.'

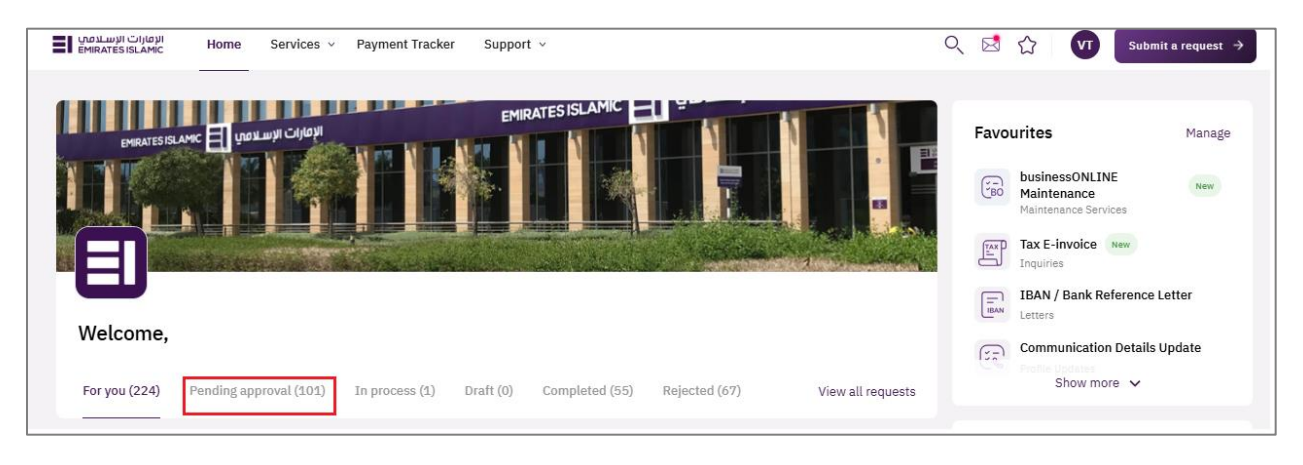

- Open the service tab homepage click on 'For you' tab.
- You can view the status of the request.
- Once bank process the request, status will get updated as 'completed.'

| ועסוןים ועיש באסט<br>EMIRATES ISLAMIC Home Services ~ | Payment Tracker Support ~                                        |                           | Q                 | 🖄 🏠 🔳                                       | Submit a request $\rightarrow$                                |
|-------------------------------------------------------|------------------------------------------------------------------|---------------------------|-------------------|---------------------------------------------|---------------------------------------------------------------|
| EHIRATES ISLAMIC TO GROUND COMPANY                    | EMIRATES                                                         |                           | I.F.              | Favourites<br>*                             | Manage<br>•<br>• P                                            |
| Welcome                                               |                                                                  |                           |                   | You have n<br>favourite :<br>You can add yo | ot added any<br>services yet<br><sup>ur frequently used</sup> |
| For you (204) Pending approval (114)                  | In process (0) Draft (0) Com                                     | oleted (41) Rejected (49) | View all requests | services as your<br>ac                      | favourites for faster<br>ccess                                |
| Special Cheque Book Issuance<br>218935883716          | <ul> <li>Pending approval</li> <li>06/12/2024   12:39</li> </ul> | V Approve                 | ect 🗸 :           |                                             |                                                               |